## **Managing Member Information**

Market: House, Senate

**Description:** These instructions teach users how to manage congressional member information stored in IQ.

## **Retrieving Member Information**

- 1. Navigate to the LegiStats → Views → Members of Congress.
- 2. Select either Representatives Current or Senators Current as appropriate.

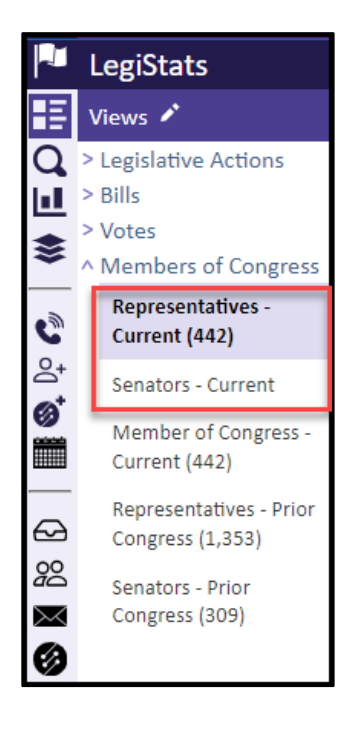

3. Click More. Select Retrieve Members.

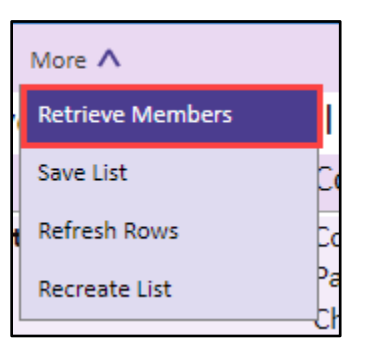

4. IQ will update all member data.

Page **1** of **2** Leidos proprietary 2024 This information may not be used, reproduced, disclosed, or exported without the written approval of Leidos

## Creating IQ Contacts for Members

- **1.** Navigate to the LegiStats → Views → Members of Congress.
- **2.** Follow the steps above for *Retrieving Member Information*.
- 3. Select the row of the Member's record. Click Change. Select Match with Contacts.

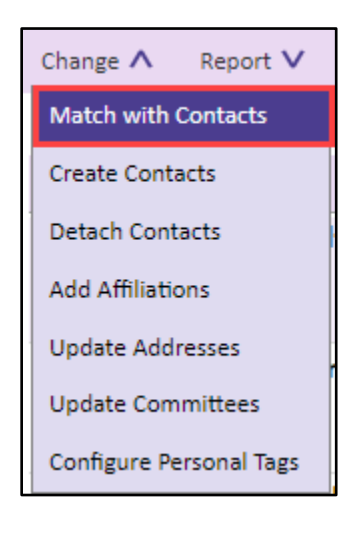

4. Select the row of the Member's record. Click Change. Select Create Contacts.

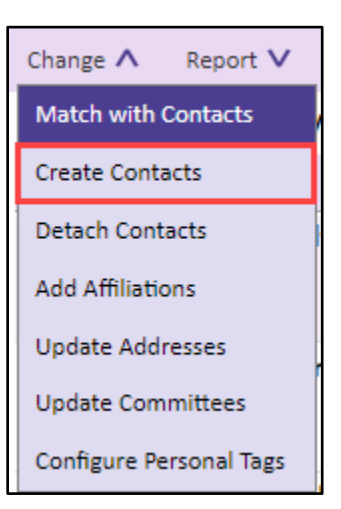

- 5. Click Save.
- 6. Repeat to:
  - a. Add Affiliation
  - b. Update Address
  - c. Update Committee

Top of Page